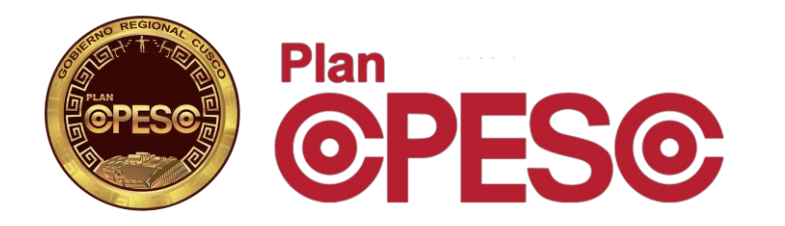

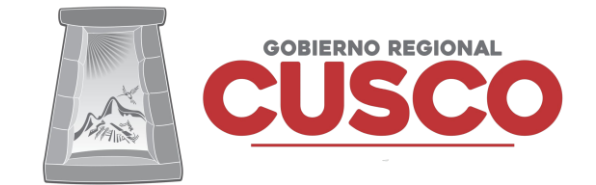

## Gúia - Registro para obtención de Código de Postulante

PROCESO DE SELECCION N° 02-2021-PLANCOPESCO/GRC

### 1. Ingresa al Sistema de Registro de Postulante

#### https://www.copesco.gob.pe/proceso-de-seleccion-n-02-2021-plancopesco-grc/

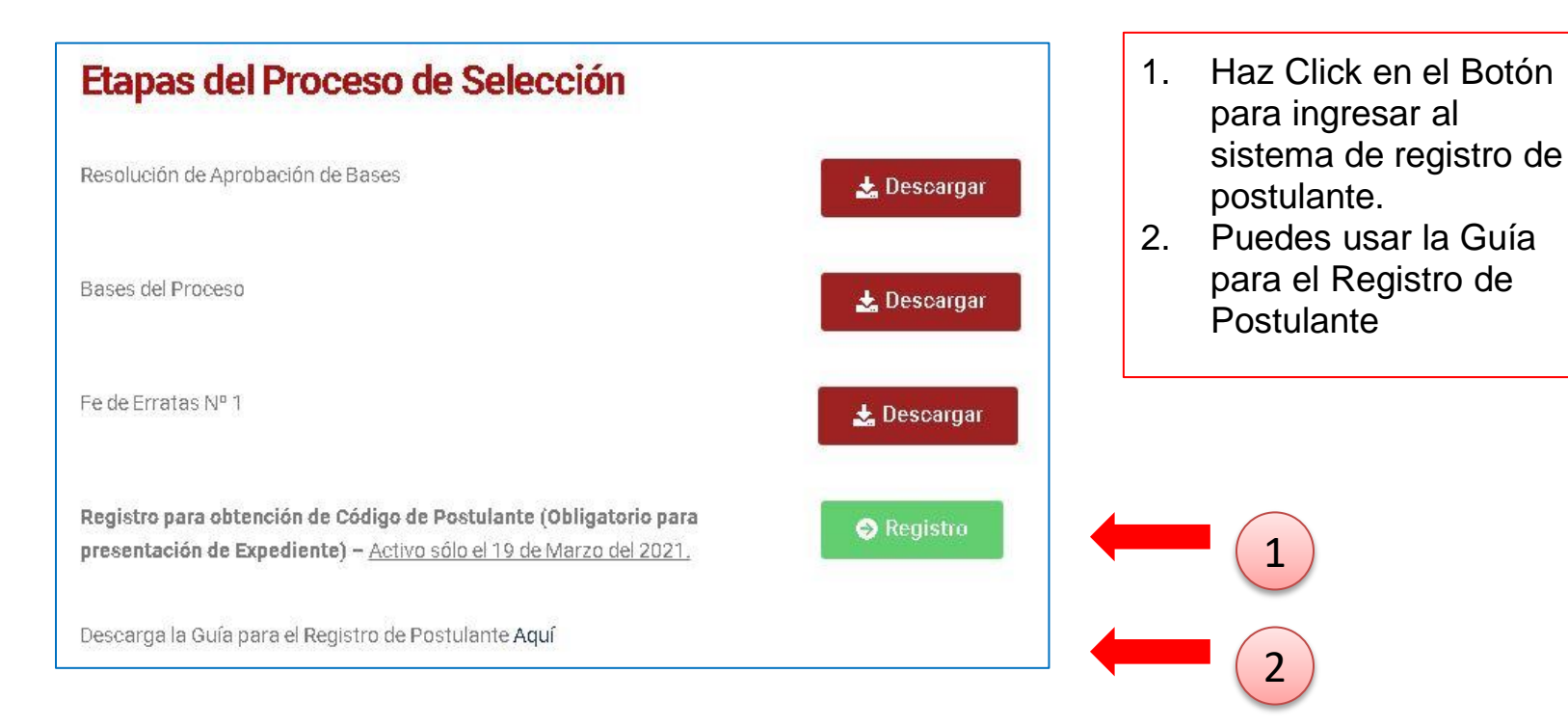

#### 2. Sistema de Registro de Postulante

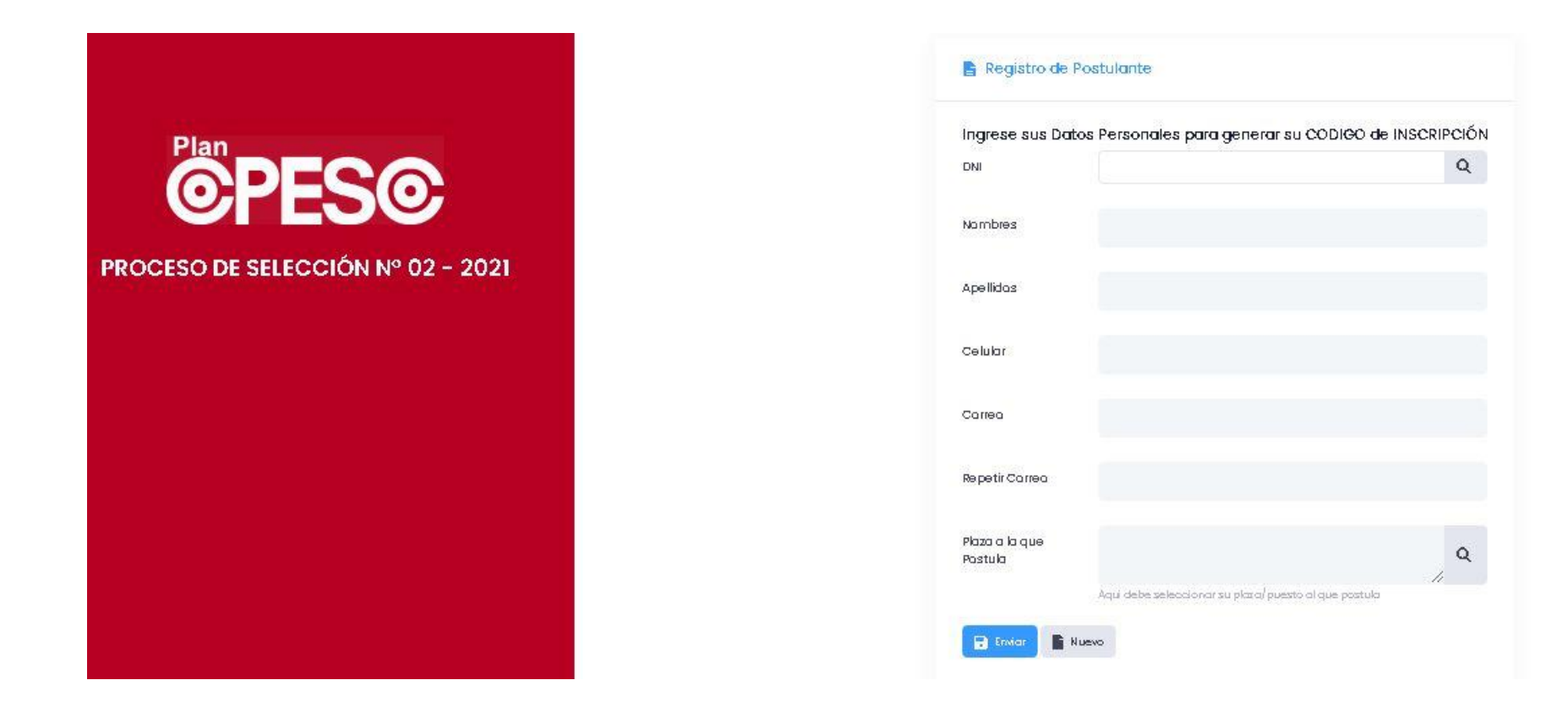

### 3. Registra tu DNI

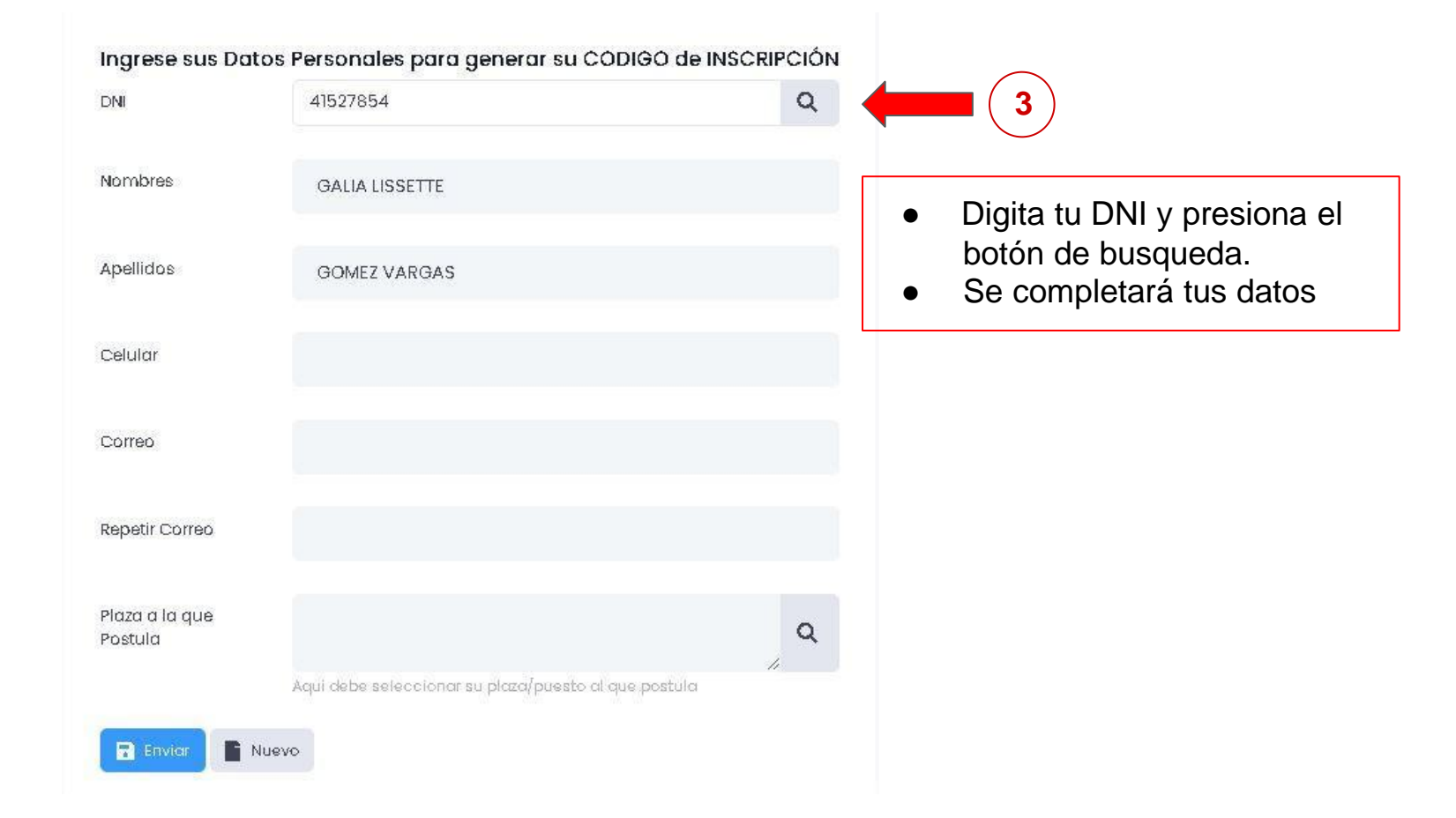

#### 4. Completa tus Datos Personales

| DNI                     | 41527854                                          | Q   |
|-------------------------|---------------------------------------------------|-----|
| Nombres                 | GALIA LISSETTE                                    |     |
| Apellidos               | GOMEZ VARGAS                                      |     |
| Celular                 | 979123456                                         |     |
| Correo                  | correo@mail.com                                   |     |
| tepetir Correo          | correo@mail.com                                   |     |
| laza a la que<br>ostula |                                                   | ٩   |
|                         | Aqui debe seleccionar su plaza/puesto al que post | ula |

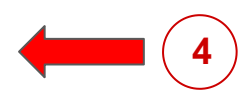

- Ingresa tu numero de celular
- Digita tu correo electrónico • (este correo será usado para la notificación del código de postulación)
- Vuelve a digitar correctamente • tu correo electrónico

#### 5. Procede a Seleccionar la Plaza de Postulación

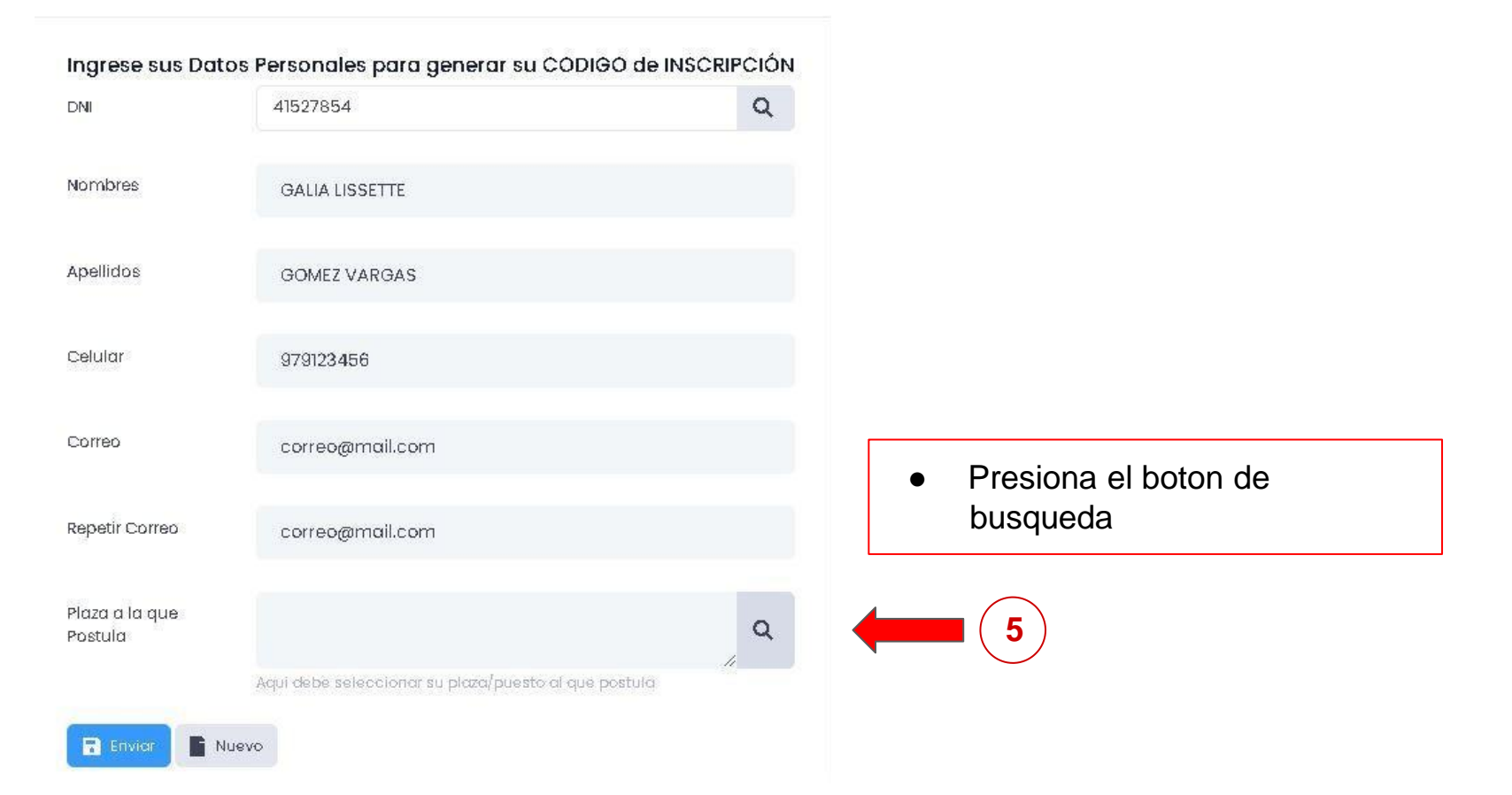

#### 6. Ubica la Plaza de Postulación

| ostro           | or 10 e Registros                |         |                         |         |              | Buscar.  |  |
|-----------------|----------------------------------|---------|-------------------------|---------|--------------|----------|--|
| ID AREA USUARIA |                                  | CODIGO  | CARGO                   | MONTO   | META / LUGAR | OPCIONES |  |
| 1               | OFICINA DE CONTROL INSTITUCIONAL | OCI-AIC | AUDITOR INGENIERO CIVIL | 3500.00 | OCI          | 0        |  |
| 2               | OFICINA DE CONTROL INSTITUCIONAL | OCI-AC  | AUDITOR CONTABLE        | 3500.00 | OCI          | 0        |  |

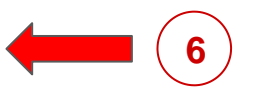

- En el campo de filtro, digita la plaza/cargo o código de plaza u otro con el que cuentes para ubicar la plaza a la que deseas postular
- El sistema realizará el filtrado de las plazas según el criterio ingresado

#### 7. Selecciona la Plaza de Postulación

| ostro | ar 10 ¢ Registros                |        |                         |         | Buscan       |          |     |
|-------|----------------------------------|--------|-------------------------|---------|--------------|----------|-----|
| ID    | AREA USUARIA                     | CODIGO | CARGO                   | MONTO   | META / LUGAR | OPCIONES |     |
| 1     | OFICINA DE CONTROL INSTITUCIONAL | OCHAIC | AUDITOR INGENIERO CIVIL | 3500.00 | OCI -        | 0        | (7) |
| 2     | OFICINA DE CONTROL INSTITUCIONAL | OCHAC  | AUDITOR CONTABLE        | 3500.00 | oci          | 0        |     |

 Haz click y selecciona en el campo opciones la Plaza a la cual deseas postular

## 8. Envía los Datos para la Generacion del Codigo de Postulante

 Verifica que todos los datos estén debidamente llenados

8

 Haz click en el botón "Enviar"

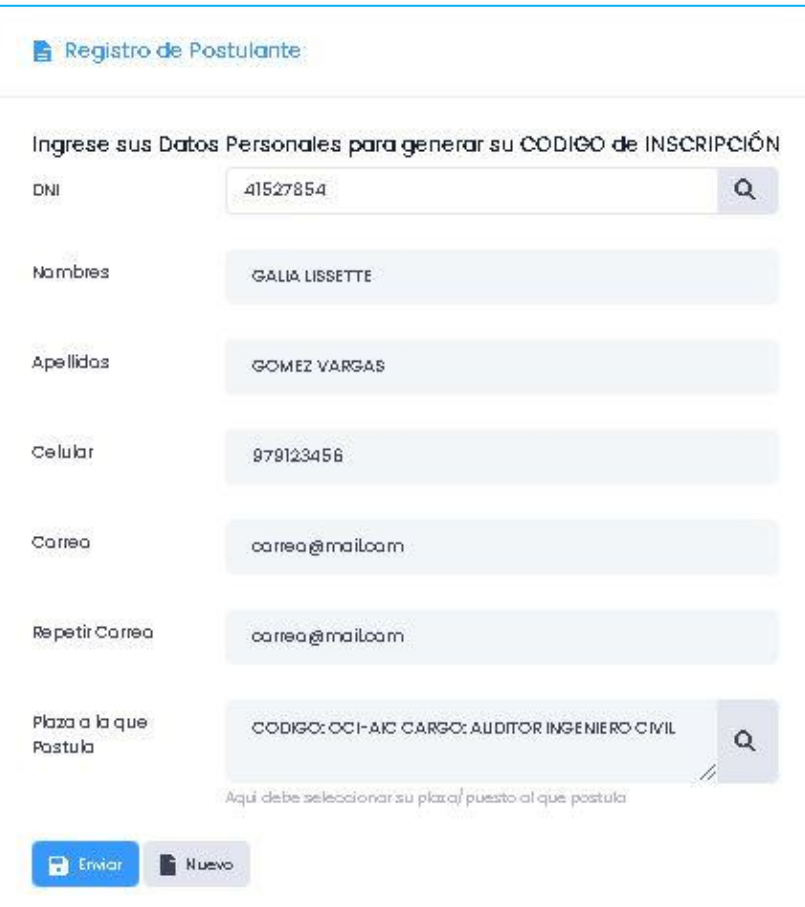

#### 9. Confirma el Registro de tus Datos

9

 En caso tus datos estén correctos, Haz click en el botón "Enviar"

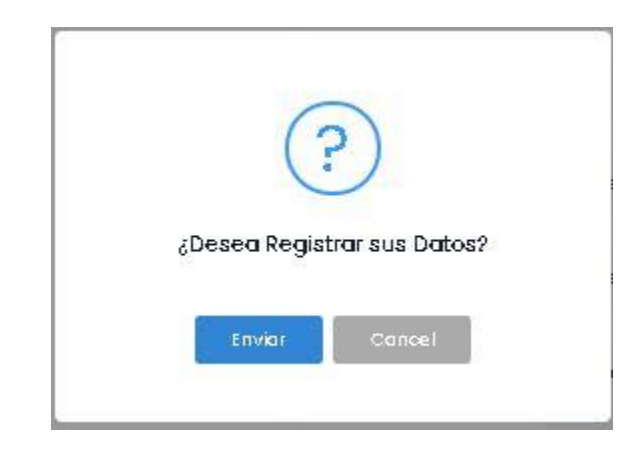

#### 10. Visualiza el mensaje de Confirmación

 El sistema te mostrará el mensaje "Enviado Correctamente" y recibirás una notificación en el correo que registraste en el paso 4

#### **TEN EN CUENTA:**

 Que en el mensaje de Envío podrás visualizar el <u>código de postulante</u> <u>generado</u>

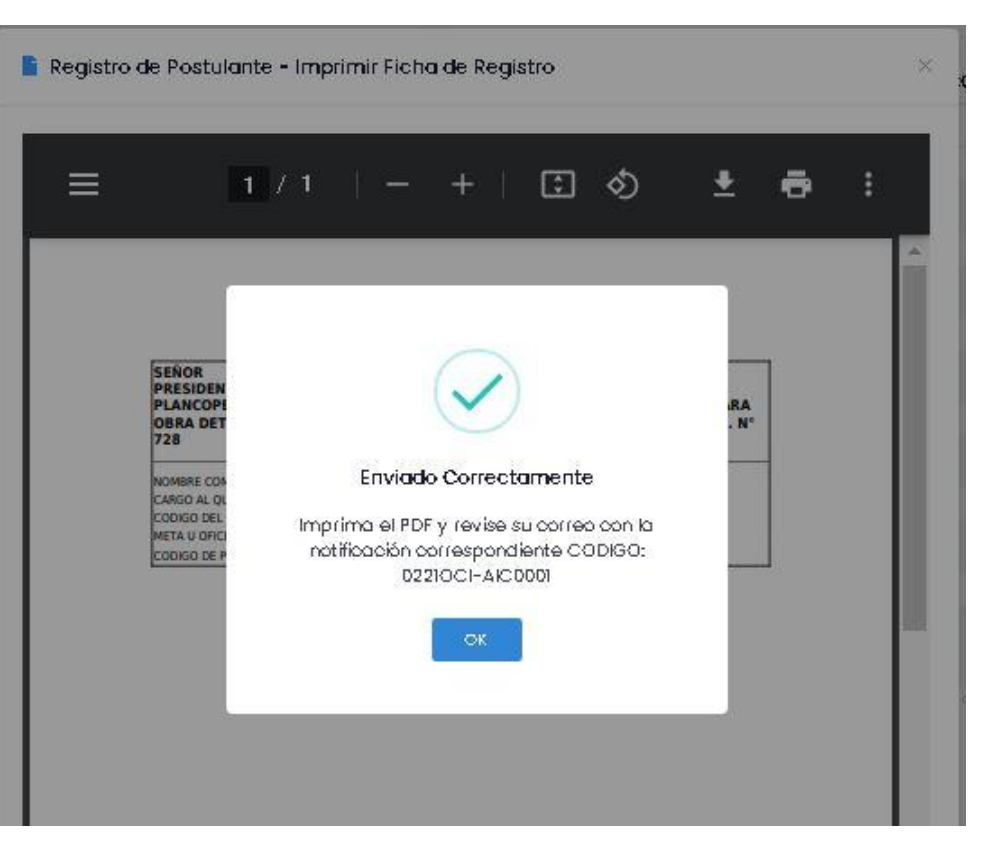

# 11. Imprime el Formato con el Código de Postulación generado

- Adicionalmente el sistema te mostrará detrás del mensaje de Envío, <u>el</u> <u>Formato para impresión</u> <u>con el Código de</u> <u>Postulación Generado</u>
  Descarga o Imprime el Eormato y págalo en el
  - Descarga o Imprime el Formato y pégalo en el Expediente antes de entregarlo físicamente en Mesa de Partes de la Entidad

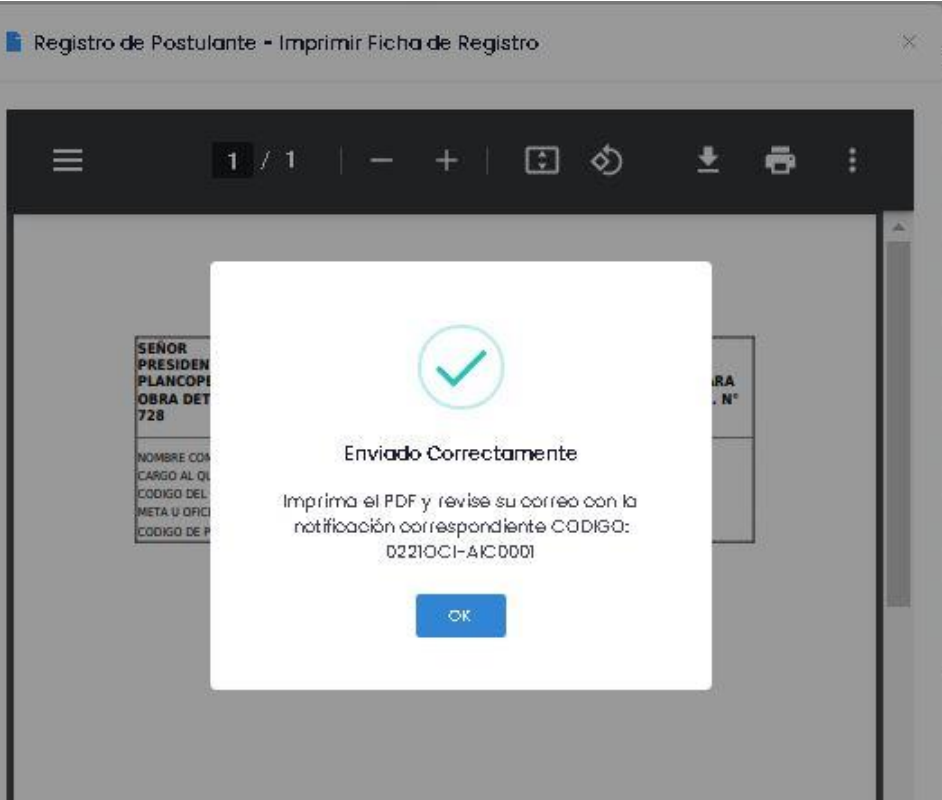

#### 12. Verifica el mensaje en tu Correo Electrónico

| Mensaje<br>SELECC               | e de Sistema Willaq : PLAN COPESCO - PROCESO DE                                                                                                    |
|---------------------------------|----------------------------------------------------------------------------------------------------|
| E F                             | From plataformawillaq@gmail.com on 19/03/2021 01:46<br>I Detalles 🛛 🗮 Sólo texto                                                                                                    |
| UNIDAD                          | DE PERSONAL Y CAPACITACIÓN - PROCESO DE SELECCIÓN Nº 02 - 2021                                                                                                    |
| Su registro                     | para iniciar la postulación al proceso de selección ha sido realizado correctamente                                                                                                    |
| Plaza/Puesto:                   | CODIGO: OCI-AIC CARGO: AUDITOR INGENIERO CIVIL                                                                                                    |
| Codigo de Ins                   | eripción: 02210CI-AIC0001                                                                                                    |
| Según el intr<br>pegarlo en la  | ructivo de las bases del presente concurso, usted deberá imprimir el registro de postulante y<br>a parte superior del sobre para entregarlo físicamente en Mesa de Partes de la Entidad . |
| Haga Click p                    | bara imprimir su registro:                                                                                                    |
| CLICK AQUI                      |                                                                                                    |
| NOTA: Por favi<br>convocatoria@ | or no responda este mail, para cualquier consulta sobre su postulacion envie un mensale a :<br>Bcopesco.gob.pe                                                                            |
| Centro de Infor                 | mática                                                                                                    |

- Verifica tu bandeja de entrada y correo no deseado o SPAM
- Recibirás un mensaje del correo <u>willaqsoporte@gmail.com</u>
- Verifica tu código de Postulante
- Imprime tu formato y pegalo en tu Expediente.
- Acercate al local de nuestra entidad y entrega tu expediente en Mesa de Partes

• Para consultas sobre el registro de postulación escribenos al correo convocatoria\_soporte@copesco.gob.pe

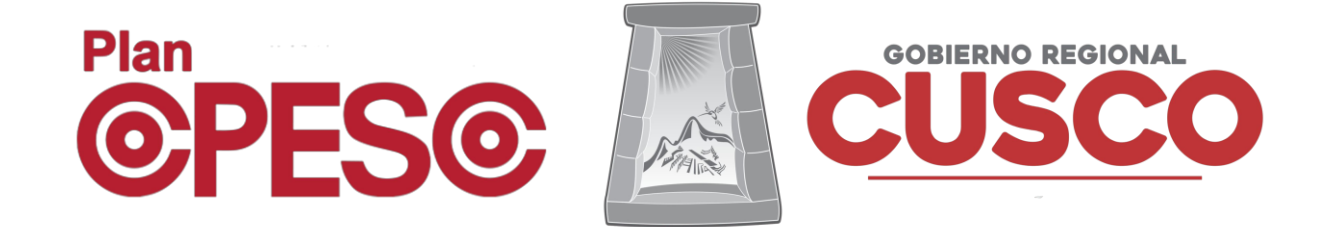